# 2015

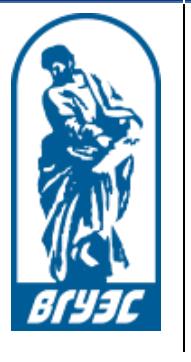

Владивостокский государственный университет экономики и сервиса

ЭОС «Moodle»

## ИНСТРУКЦИЯ ПОЛЬЗОВАТЕЛЯ

## [Электронная образовательная среда Moodle]

## Для обучающихся

## СОДЕРЖАНИЕ

| ВВЕДЕНИЕ                                         | 3  |
|--------------------------------------------------|----|
| Вход в ЭОС                                       | 4  |
| Интерфейс ЭОС                                    | 4  |
| Поиск курса в ЭОС                                | 6  |
| Интерфейс курса                                  | 6  |
| Содержание курса                                 | 7  |
| Работа с электронным учебным курсом              | 8  |
| Ограничение доступа к материалам курса           | 8  |
| Календарь, новостной форум                       | 8  |
| Выполнение практического (лабораторного) задания | 9  |
| Тестирование                                     | 11 |
| Просмотр оценок                                  | 12 |
| Форум                                            | 13 |
| Теоретический материал (лекция)                  | 14 |
| Теоретический материал (презентация)             | 15 |
| Системные требования                             | 16 |
| Заключение                                       | 17 |

#### ВВЕДЕНИЕ

В процессе обучения в университете студент изучает различные дисциплины – в количестве и объеме, предписанном Федеральным государственным образовательным стандартом и учебным планом своего направления подготовки.

Изучение дисциплин происходит как в аудитории (на лекции, практическом, лабораторном занятии), так и самостоятельно – при помощи электронных учебных курсов, размещенных в электронной образовательной среде университета, доступной по адресу: http://edu.vvsu.ru.

Электронный учебный курс – это структурированная совокупность текста, иллюстративного и мультимедийного материала, снабженная системой навигации и интерактивными сервисами (такими, как виртуальные практикумы, форумы, тесты, контрольные вопросы и др.).

Цель электронного учебного курса – сделать самостоятельную работу студента по изучению дисциплины более интересной и продуктивной.

Учиться можно в университете, дома, на рабочем месте, в командировке, на стажировке – везде, где есть доступ в сеть Интернет.

Изучая материалы электронного учебного курса, студент общается с другими студентами в режиме онлайн при обсуждении наиболее сложных тем курса, выполнении учебных проектов. Взаимодействует студент и с преподавателем, который дает консультации и управляет процессом обучения.

Для проведения консультаций преподаватель проверяет записи в специальном учебном форуме электронного курса и в случае наличия вопросов от студентов, касающихся сути изучаемой дисциплины, отвечает на них – в письменной форме, в формате вебинара или во время занятий в учебной аудитории.

В процессе обучения преподаватель проводит различные учебные и контрольные мероприятия, такие, как промежуточное и итоговое тестирование, коллективные электронные дискуссии, выполнение письменных работ и т.п., которые должны быть выполнены в сроки, определенные планом-графиком изучения курса.

Для оценки знаний студента преподаватель изучает результаты выполнения студентом учебных и контрольных мероприятий (проводившихся как в электронной образовательной среде, так и в аудитории) и, в соответствии с балльно-рейтинговой системой оценки знаний, принятой в университете, выставляет студенту итоговую оценку по дисциплине.

3

#### Вход в ЭОС

#### URL-адрес: http://edu.vvsu.ru

С главной страницы ВГУЭС вход в систему осуществляется через раздел «Электронные учебные курсы» из выпадающего списка «Ресурсы».

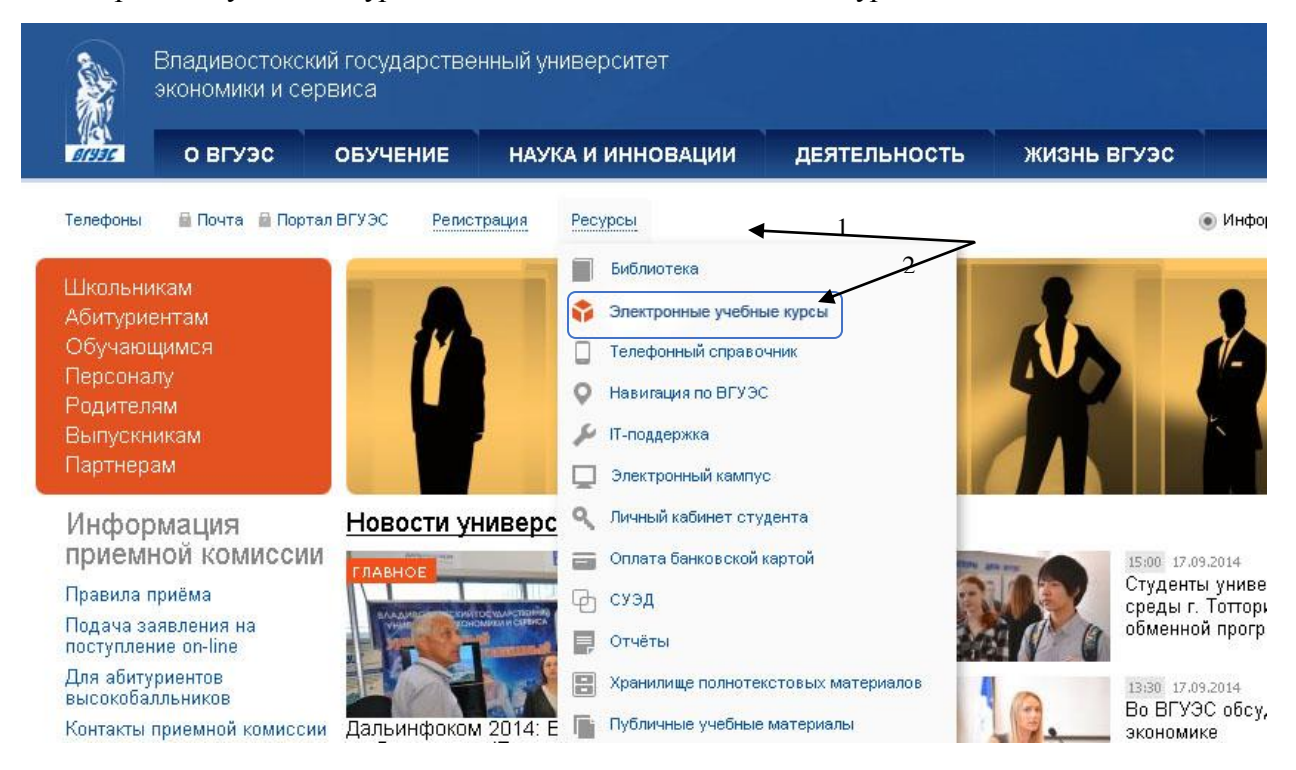

Для работы в электронной образовательной среде все участники (и преподаватели, и студенты) должны быть зарегистрированы как пользователи ВГУЭС.

#### Интерфейс ЭОС

Перед входом в образовательную среду необходимо ввести логин, пароль и нажать кнопку «Войти».

|       | Начало Об электронном обучении Справка Поддержка                                                                     |
|-------|----------------------------------------------------------------------------------------------------|
| BIYJE | Электронная<br>образовательная среда<br>ВГУЭС                                                                        |
|       | Парилия<br>В забыліз пароль, и в. студенті сотрудних. ВОУС<br>В забыліз пароль, и в енешний пользователь             |
|       | - занарнити планачни намерина и разли на на на ради на польки ради на польки и различи 2000.<br>Узнать больше об ЭОС |

|                                                                            |     |                                                          |   | Виктория Олеговна Белгород                                                                                              | tricea 📥                     |
|----------------------------------------------------------------------------|-----|----------------------------------------------------------|---|----------------------------------------------------------------------------------------------------|------------------------------|
|                                                                            |     |                                                          |   | Поиск курса                                                                                                    | c                            |
| ИЕ РУССКИЙ (RU) ~<br>Моя домашняя страница                                 |     |                                                          |   |                                                                                                    |                              |
| Навигация                                                                  |     | Сводка по курсам                                         | - | Мои личные файлы                                                                                                    |                              |
| Моя домашняя страница<br>= Домашняя страница<br>> Страницы сайта           |     | Тестовый курс<br>У вас есть задания, требующие внимания  |   | Нет ни одного файла<br>Мои личные файлы                                                                                 |                              |
| <ul> <li>Отраница силта</li> <li>Мой профиль</li> <li>Мой курсы</li> </ul> |     | Тестовый курс#                                           |   | Пользователи на сайте<br>(последние 5 минут)<br>Виктория Олеговна Белгородцева                                          |                              |
| Настройки                                                                  | - 4 | Информатика модуль 1                                     |   | Мои последние значки                                                                                                    | -                            |
| <ul> <li>Настройки моего профиля</li> <li>Администрирование</li> </ul>     |     | Основы стандартизации и компьютерное<br>делопроизводство |   | У Вас нет значков для отображения<br>Календарь                                                                          |                              |
| 2                                                                          |     | Электронный курс об электронных курсах (основы)<br>1     |   | К Сентябрь 2015<br>Вс П4 Вг Ср Чт Пг<br>1 2 3 4<br>7 8 0 10 11<br>13 14 15 16 12 18<br>20 21 22 23 24 25<br>27 28 29 30 | >> C6<br>5<br>12<br>19<br>26 |
|                                                                            |     |                                                          |   | Предстоящие события<br>Нет предстоящих событий<br>Перейти к календарю<br>Новое событие                                  | 3                            |

Верхняя часть любой страницы ЭОС содержит ссылку на первую страницу сайта и выбор языка интерфейса (слева); информацию о пользователе со ссылкой на личную страницу и строку поиска курса (справа).

Основная часть главной страницы электронной образовательной среды состоит из трех разделов:

- 1. Список доступных для просмотра курсов и/или тестов по дисциплинам (по центру)
- 2. Навигация по сервисам образовательной среды. Позволяет перейти к личному профилю, просмотреть список всех курсов (слева)
- Статистические и информационные данные (справа). Например, календарь, в котором отмены все важные для электронного курса события (сроки сдачи выполненных задания, тестирование и т.д.).

Описание электронного курса состоит из: названия (вверху); описания курса и/или режима доступа (вверху слева) и списка преподавателей, читающих курс, со ссылками на личные страницы (внизу справа).

Введение в научные исследования (ЗФО), Z20257 Преподаватель: Сергей Геральдович Корзов

#### Поиск курса в ЭОС

Строка поиска курса располагается вверху справа главной страницы. Поиск осуществляется по наименованию дисциплины.

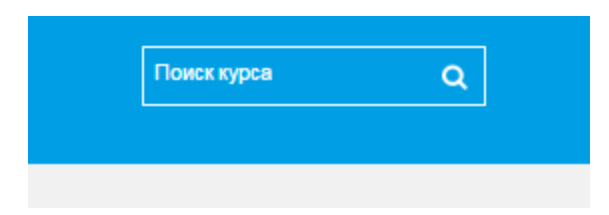

## Интерфейс курса

Интерфейс электронного учебного курса состоит из следующих разделов:

1. Навигация по курсу и оценки (слева).

2. Материалы по темам и разделам электронного учебного курса. Первым разделом всегда является описание курса (по центру). Материалы по теме/разделу могут быть отображены как в развернутом, так и в свернутом виде. При свернутом отображении для просмотра материалов необходимо выбрать тему, щелкнув на ней.

3. Календарь с отмеченными предстоящими событиями курса, новости, последние действия и т.д. (справа).

| ВГУЭС<br>Электронная<br>образовательмая среда                              |                                                                                                    | Поиск курса О                                                                   |
|----------------------------------------------------------------------------|----------------------------------------------------------------------------------------------------|---------------------------------------------------------------------------------|
|                                                                            |                                                                                                    |                                                                                 |
| Моя домашняя страница » Основы теории целей модуль 1 (ЭУМ)                 | <u>д</u> ), Е17373                                                                                           |                                                                                 |
| Навигация                                                                  | 🖷 Новостной форум                                                                                            | по форумам 🗇 🗷                                                                  |
| Моя домашняя страница                                                      | 🙆 Видеопрезентация курса                                                                                     | ПРИМЕНИТЬ                                                                       |
| <ul> <li>Домашняя страница</li> </ul>                                      | 🖹 Сведения о преподавателе 🖉                                                                                 | Расширенный поиск (?)                                                           |
| Ктраницы сайта                                                             | Краткое описание курса "Основы теории целей модуль 1"                                                        |                                                                                 |
| Мой профиль                                                                | 🔤 Глоссарий                                                                                                  | дние новости 🔲 🖬                                                                |
| <ul> <li>Текущий курс</li> </ul>                                           | Электронная образовательная среда для обучающихся                                                            | ювостей нет)                                                                    |
| <ul> <li>Основы теории цепей модуль 1 (ЭУМКД),<br/>E17373</li> </ul>       |                                                                                                    |                                                                                 |
| ▶ Участники                                                                | представи форум                                                                                              | тоящие события 🖂 🛙                                                              |
| ▶ Значки                                                                   | Нет пр                                                                                                    | елстоящих событий                                                               |
| Общее                                                                      | Тема 1. Основные понятия и законы электромагнитного поля, электрических                                      | ти к карендарю                                                                  |
| Тема 1. Основные понятия и законы<br>электромагнитно                       | и магнитных цепей; законы Ома и Кирхгофа.                                                                    | событие                                                                         |
| Тема 2. Линейные электрические цепи при<br>гармоничес                      | Ссновные понятия и законы электромалнитного поля, электрических и малнитных целей; законы Ома и<br>Кирогофа. | дние действия 📼 🛙                                                               |
| Анализ электрических целей. Основные<br>теоремы                            | Презентация "Литература"                                                                                     | иствия с Вторник, 15 Сентябрь 2015, 14:45<br>Полный отчет о последних действиях |
| <ul> <li>Анализ электрических целей в частотной<br/>области, си</li> </ul> | Со вре Со вре не понятия теории цепей"                                                                       | мени Вашего последнего входа ничего нового<br>изошпо                            |
| <ul> <li>Нелинейные резистивные цепи</li> </ul>                            | Презентация "Источники электрической энергии"                                                                |                                                                                 |
| Мои курсы                                                                  | Презентация "Пассивные элементы электрических цепей"                                                         |                                                                                 |
|                                                                            | 🕘 Презентация "Топология электрических цепей"                                                                |                                                                                 |
| Настройки 🗆 र                                                              | 🌷 Простейшая электрическая цепь постоянного тока                                                             |                                                                                 |
|                                                                            | 🌲 Простая смешанная цепь                                                                                     |                                                                                 |
| <ul> <li>Управление курсом</li> <li>Оценки</li> </ul>                      | 🔄 Методические рекомендации к заданию 4. Законы Киргофа                                                      |                                                                                 |
|                                                                            |                                                                                                    |                                                                                 |

Обязательными элементами электронного курса являются:

1. Раздел «Общее». Содержит информацию о курсе: сведения о преподавателе, программу занятий курса, распределение баллов рейтинга успеваемости (с учетом работы с электронным учебным куром) и т.д.

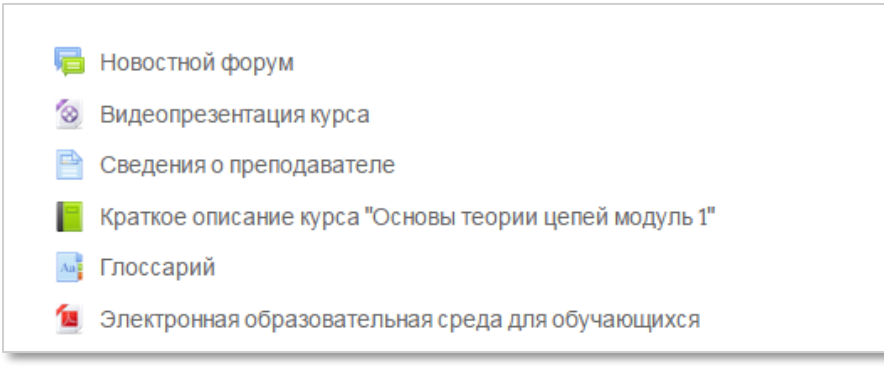

2. Раздел с основными материалами по темам курса. Типы и перечень размещенных материалов различны для каждого конкретного курса.

| Тема 1. Эво<br>Краткий оче<br>физических                                                                                  | Лабораторная ра       Convergence in Telecoms and IT         Цель работы: изуч<br>процессора MS Word       Image: Convergence in Telecoms and IT. Lesson 1         Задание: Создать д<br>специалиста фирмы: панисать сичет о процеделанию рассисе паносное рассисе на основе рассисе на основе на основе на основе на ос | 211110 |  |
|----------------------------------------------------------------------------------------------------|----------------------------------------------------------------------------------------------------|--------|--|
| <ul> <li>Декц</li> <li>Пре:</li> <li>Пре:</li> <li>Пре:</li> <li>Пре:</li> <li>Пре:</li> </ul>                            | полученные результаты).<br>Порядок работы<br>Методические рекомендации по лабораторной работе 1<br>Лабораторная работа 1<br>Отчет по лабораторной работе 1<br>форум 1                                                                                                    |        |  |
| <ul> <li>Виде</li> <li>Греч</li> <li>Пре,</li> <li>Пла</li> <li>Конт</li> <li>Конт</li> <li>Тест</li> <li>Фору</li> </ul> | Место для размещения готовых визитных карточек и их обсуждения.<br>н семинарского (практического) занятия<br>трольные вопросы<br>г для самопроверки<br>ум для консультаций по теме                                                                                                    |        |  |

#### Ограничение доступа к материалам курса

Доступ к материалам электронного учебного курса может быть ограничен по времени. В этом случае период доступа будет отмечен в описании материала и/или в календаре.

| Тема 2                                                                  |
|-------------------------------------------------------------------------|
|                                                                         |
| Презентация т<br>Тест                                                   |
| 🔲 Дополнительный материал                                               |
| Инструкция по работе в ЭОС Moodle                                       |
| Задание<br>Ограничение: Доступно с 8 Сентябрь 2014 до 17 Сентябрь 2014. |
| Задание для подготовки к практическому занятию                          |
| Тема 3                                                                  |
| Тема 4                                                                  |

#### Календарь, новостной форум

Сообщения о предстоящих важных событиях электронных курсов отображаются в соответствующем разделе справа. При необходимости можно перейти к календарю и просмотреть весь список событий.

Также о важных событиях электронного курса преподаватель может написать в новостном форуме, который ра «Общее».

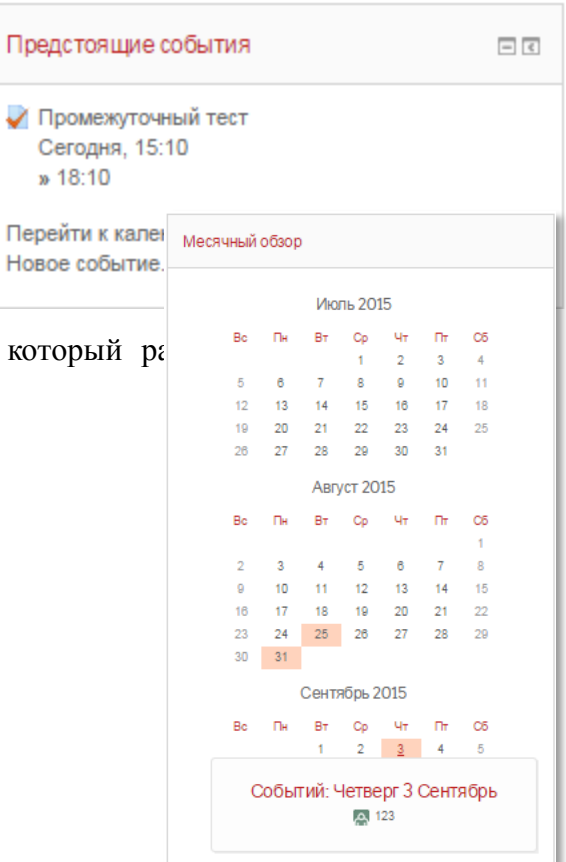

#### Выполнение практического (лабораторного) задания

Выполненное задание может добавляться студентом в электронный учебный курс одним или несколькими файлами, ответом вне сайта (например, на практическом занятии) и т.д. Вид необходимого ответа указан в описании задания.

Существует два основных элемента электронного учебного курса, с помощью которых осуществляется размещение выполненных заданий и дальнейшая работа с ними:

задание () и семинар 2. В рамках одного электронного учебного курса оба элемента одновременно практически не используются.

Главным отличием элементов является необходимость для студентов в элементе «Семинар» помимо размещения выполненного задания оценить размещенные однокурсниками задания и строго придерживаться заданного преподавателем графика.

Пример элемента «Задание»:

| Лабораторная работа №5                         |                                            |
|------------------------------------------------|--------------------------------------------|
| Для группы БТД-15-ЛО2                          |                                            |
| - 🕅 Задание лаб_5.docx<br>- 🕅 И1_пр05_2013.doc |                                            |
| Состояние ответа                               |                                            |
| Состояние ответа на задание                    | Ни одной попытки                           |
| Состояние оценивания                           | Не оценено                                 |
| Последний срок сдачи                           | Вторник, 3 Ноябрь 2015, 22:00              |
| Оставшееся время                               | 29 дн. 10 час.                             |
| Последнее изменение                            | Вторник, 29 Сентябрь 2015, 11:13           |
| Комментарии к ответу                           | ▶ Комментарии (0)                          |
|                                                | ДОБАВИТЬ ОТВЕТ НА ЗАДАНИЕ                  |
|                                                | Внесение изменений в представленную работу |

## Пример элемента «Семинар»:

|                                                                        | Фаза<br>настройки                              | Фаза представления<br>работ                                                                                                    | Фаза<br>оценивания                                                                                    | Фаза<br>оценивания<br>оценок | Закрыто |
|------------------------------------------------------------------------|------------------------------------------------|----------------------------------------------------------------------------------------------------|----------------------------------------------------------------------------------------------------|------------------------------|---------|
|                                                                        |                                                | <ul> <li>Отправить<br/>работу</li> <li>Начало<br/>представления<br/>работ:<br/>Понедельник,<br/>15 Сентябрь<br/>2014, 12:10<br/>(Прошло дней -<br/>2)</li> <li>Разрешить<br/>работы,<br/>отправленные<br/>с опозданием</li> </ul> | Открыто для<br>оценивания<br>с:<br>Понедельник,<br>15 Сентябрь<br>2014, 12:15<br>(Прошло дней<br>- 2) |                              |         |
| Ваша работа                                                            | -                                              |                                                                                                    |                                                                                                    |                              |         |
| Вы еще не отп                                                          | равили свою                                    | работу                                                                                                    |                                                                                                    |                              |         |
|                                                                        |                                                |                                                                                                    | Отправить                                                                                             |                              |         |
| Инструкции                                                             | по оценке                                      | Ŧ                                                                                                    |                                                                                                    |                              |         |
| <ol> <li>Изучить пре<br/>2. Добавить ф</li> <li>Оценить и с</li> </ol> | езентацию и в<br>айл с выполн<br>обсудить рабо | ыполнить зонирован<br>енным заданием<br>эты, размещенные д                                                                                                    | ие.<br>ругими студентами                                                                              |                              |         |
| Работы, пре                                                            | цставленнь                                     | ые для оцениван                                                                                                    | тия –                                                                                                 |                              |         |
|                                                                        |                                                | Нет работ, пред                                                                                                    | цставленных для ог                                                                                    | ценивания                    |         |

#### Тестирование

В рамках электронного курса существует два основных видов тестов:

- 1. тест для самопроверки, встроенный в презентацию или лекцию
- 2. тест, размещенный отдельным элементом (

В случае теста, как отдельного элемента, перед прохождением тестирования показываются основные настройки теста: кол-во разрешенных попыток, ограничение по времени (если есть), метод оценивания, ограничение доступа (если есть) и т.д. Для начала прохождения тестирования необходимо нажать кнопку «Начать тестирование» и в появившемся сообщении подтверждения нажать «Начать попытку».

| Тестирован | ие                                                                                                    | Разрешенных попыток: 1<br>Ограничение по времени: 30 мин.<br>НАЧАТЬ ТЕСТИРОВАНИЕ |
|------------|----------------------------------------------------------------------------------------------------|----------------------------------------------------------------------------------|
|            | Подтверждение                                                                                                    |                                                                                  |
|            | Количество польгок пройти тест: 1. Вы<br>собираетесь начать новую попытку.<br>Продолжить?<br>НАЧАТЬ ПОПЫТКУ<br>ОТМЕНА |                                                                                  |

При ограничении времени тестирования, в блоке настроек (слева) будет отображаться оставшееся время.

| Навигация по тесту                                    | Bonpoc 1                                             | 2+2=   |
|-------------------------------------------------------|------------------------------------------------------|--------|
| Настройки                                             | Пока нет ответа<br>Балл: 1,00                        | Ответ: |
| 1<br>Закончить попытку<br>Оставшееся время<br>0:01:51 | № Отметить<br>вопрос<br>Ф<br>Редактировать<br>вопрос |        |
| Начать новый просмотр                                 |                                                      | Далее  |

Для завершения тестирования необходимо нажать кнопку «Завершить тест» или «Отправить всё и завершить тест».

| Промежуточный тест |                                                                                                 |
|--------------------|-------------------------------------------------------------------------------------------------|
| Результат попытки  |                                                                                                 |
| Bonpoc             | Состояние                                                                                       |
| 1                  | Пока нет ответа                                                                                 |
| 2                  | Пока нет ответа                                                                                 |
| 3                  | Пока нет ответа                                                                                 |
| 4                  | Пока нет ответа                                                                                 |
| 5                  | Пока нет ответа                                                                                 |
| 6                  | Пока нет ответа                                                                                 |
| 7                  | Пока нет ответа                                                                                 |
| 8                  | Пока нет ответа                                                                                 |
| 9                  | Пока нет ответа                                                                                 |
| 10                 | Пока нет ответа                                                                                 |
|                    | ВЕРНУТЬСЯ КПОЛЫТКЕ                                                                              |
| Эта попытк         | а должна быть отправлена до Четверг, 17 Сентябрь 2015, 18:10.<br>ОТПРАВИТЬ ВСЕ И ЗАВЕРШИТЬ ТЕСТ |

## Просмотр оценок

Просмотр оценок возможен через раздел «оценки», размещенный слева от раздела с материалами учебного курса.

| ▶ Мои курсы                                                                    | Keera: 1 Tecr: 1                                                                    |
|--------------------------------------------------------------------------------|-------------------------------------------------------------------------------------|
| Настройки                                                                      | Основы спланхнологии Книга: 1 Тест: 1                                               |
| <ul> <li>✓ Управление курсом</li> <li>Оценки</li> <li>Банк вопросов</li> </ul> | Физиологические основы тренировки разных контингентов населения<br>Книга: 1 Тест. 1 |

| Элемент оценивания      | Bec               | Оценка | Диапазон | Проценты | Отзыв | Вклад в итог курса |
|-------------------------|-------------------|--------|----------|----------|-------|--------------------|
| Тестовый курс           |                   |        |          |          |       |                    |
| 📝 Промежуточный тест    | 0,00 %<br>(Пусто) |        | 0–10     | -        |       | 0,00 %             |
| 📝 Промежуточный тест    | 0,00 %<br>(Пусто) |        | 0–10     | -        |       | 0,00 %             |
| 📝 Промежуточный тест    | 0,00 %<br>(Пусто) | -      | 0–10     | -        |       | 0,00 %             |
| 📝 Промежуточный тест    | 0,00 %<br>(Пусто) | -      | 0–10     | -        |       | 0,00 %             |
| 📝 Промежуточный тест    | 0,00 %<br>(Пусто) | -      | 0–10     | -        |       | 0,00 %             |
| \chi Промежуточный тест | 0,00 %<br>(Пусто) | -      | 0–10     | -        |       | 0,00 %             |
| 📝 Промежуточный тест    | 0,00 %<br>(Пусто) | -      | 0–10     | -        |       | 0,00 %             |
| 👰 Промежуточный тест    | 0,00 %<br>(Пусто) | -      | 0–10     | -        |       | 0,00 %             |
| Промежуточный тест      | 0,00 %<br>(Пусто) | -      | 0–10     | -        |       | 0,00 %             |

#### Форум

Окно форума ( ) состоит из следующих разделов:

1. название форума, описание и перечень групп, участвующих в обсуждении (слева сверху);

2. кнопка «Добавить тему для обсуждения» (если у студента есть права на добавление новых тем);

3. темы форума, ФИО создавшего тему участника, ограничение доступа для определенной группы (указывается группа, у которой есть доступ к теме); количество ответов и информация о последнем сообщении по теме.

| Форум по теме 1                                                                                                    |                                               |                  |                                                          |
|----------------------------------------------------------------------------------------------------|-----------------------------------------------|------------------|----------------------------------------------------------|
| Место для обсуждения и консультаций по теме 1                                                                                                    |                                               |                  |                                                          |
| Изолированные группы Все участники 🔹                                                                                                    | Добавить тему для обсуждения                  | )                |                                                          |
| Обсуждение                                                                                                    | Начато                                        | Группа Ответь    | Последнее сообщение                                      |
| Возникающие вопросы при изучении темы 1                                                                                                    | Виктория Олеговна Белгородцева                | 0                | Виктория Олеговна Белгородцева<br>Втр, 9 Сен 2014, 11:18 |
| Форум по теме 1                                                                                                    | Древовидно • Перемест                         | ить обсуждение в | Перенести                                                |
|                                                                                                    |                                               |                  |                                                          |
| Возникающие вопросы при изучении темы 1<br>от <u>Виктория Олеговна Белгородиева</u> - Вторник, 9 Сенг                                                      | пябрь 2014, 11:18                             |                  |                                                          |
| Возникающие вопросы при изучении темы 1<br>от <u>Виктория Олеговна Белгородцева</u> - Вторник, 9 Сент<br>Прошу писать в этой теме о всех появившихся вопри | лябрь 2014, 11:18<br>осах при изучении темы 1 |                  |                                                          |

### Теоретический материал (лекция)

Наиболее часто для передачи лекций в электронных курсах используются два типа лекций:

1. Лекция со свободным порядком изучения материала (Е). В такой лекции последовательность изучения подтем лекции определяет студент.

2. Лекция с заданным порядком изучения материала( ). В такой лекции последовательность подтем, которые читает студент строго определена преподавателем.

Пример лекции со свободным порядком изучения подтем. Переход между подтемами осуществлется в разделе «Оглавление» справа.

| Оглавление                            | Лекция по теме "Миология"                                                                                                    |                 |
|---------------------------------------|----------------------------------------------------------------------------------------------------|-----------------|
| Мышцы и фасции спины                  |                                                                                                    | $\triangleleft$ |
| Мышцы и фасции головы                 | Мышцы и фасции спины                                                                                                    |                 |
| Мышцы и фасции шеи                    |                                                                                                    |                 |
| Мышцы и фасции груди                  | 1. Области и мышцы спины                                                                                                    |                 |
| Мышцы и фасции живота                 | 2. Поверхностные мышцы<br>3. Глубокие мышцы                                                                                                    |                 |
| Верхняя конечность. Мышцы             | 4. Подзатылочные мышцы                                                                                                    |                 |
|                                       | 5. Фасции спины                                                                                                    |                 |
|                                       | 1. Области спины, regiones dorsi                                                                                                    |                 |
| Навигация                             | <ul> <li>задняя область шеи, regio colli posterior, непарная; занимает задние, затылочные отделы шеи;</li> </ul>                                                                                                    |                 |
|                                       | <ul> <li>позвоночная область, regio vertebralis, непарная, соответствует контурам позвоночного столба;</li> </ul>                                                                                                    |                 |
| Моя домашняя страница                 | <ul> <li>nonamovies of naome, regio scapularis, cootset citiyet kontrypam nonatrus;</li> <li>nodonamovies of parameter regio infrastravilaris; nonastanu je nastanu parameter suive nonatrus;</li> </ul>                                       |                 |
|                                       | <ul> <li>поклечичная область, regio плаваериаль, правая и лезая, реальнате сполагается пляке лопатам,<br/>поясничная область, regio lumbalis, правая и превая, ограничивается сверху XII ребром, снизу — пребнем подвздошной кости:</li> </ul> |                 |
| <ul> <li>домашняя страница</li> </ul> | <ul> <li>крестцовая область, regio sacralis, непарная, соответствует контурам крестца.</li> </ul>                                                                                                    |                 |
| Страницы сайта                        | Мышцы спины, musculi dorst                                                                                                    |                 |
| Мой профиль                           | • поверхностные;                                                                                                    |                 |
| <ul> <li>Текущий курс</li> </ul>      | • глубокие.                                                                                                    |                 |
|                                       | 2. Поверхностичне мышшы спины.                                                                                                    |                 |

Пример лекции с заданным порядком изучения подтем. Переход между подтемами лекции осуществляется внизу страницы.

В странах с развитой рыночной экономикой наиболее крупными внебюджетными фондами являются государственные социальные внебюджетные фонды, средства которых используются на выллату пенсий по возрасту, по инвалидности, пособий по временной нетрудоспособности, безработице и т.п. Пятым элементом государственная организация. Чаще всего в условиях рыночной экономики страхование. Это форма страхования, при которой в качестве страховщика выступает государственная организация. Чаще всего в условиях рыночной экономики страхование. Это форма страхования, при которой в качестве страховщика выступает государственная организация. Чаще всего в условиях рыночной экономики страхование. Это форма страхования, при которой в качестве страховщика выступает государственная организация. Чаще всего в условиях рыночной экономики страхование. Это форма страховой (резервный) фонд. Он формируется не только в денежной, но и в натуральной форме за счет общегосударственных ресурсов и находится в распоряжении правительства. Создание такого фонда связано, как правило, с наличием страховых рисков природного и техногенного характера и возмещением ущерба от стихийных бедствий, катастроф, экологических ваварий и т.п. Реже государственное страхование связано с экономическими факторами (риски при экспортно-импортных операциях, поставках, осуществляямых государственном исударственностьо. И, наконец **шесты элементом** государственной финансовой системы выступают финансы государственных предприятий. Государственные предприятия в разитых странах получили широкое развитие лисся в тосударственной корости воздушный транспорт, энергические отрасли (электроэнергетика, газовая, угольная промышленность и др.). В настояще в ремя в государственной коросте находятся, как правило, низкорентабельные или убыточные отрасли. Но эти отрасли очень важны для развития пибого национального хозяйства.

В России до конца 80-х гг. все предприятия были в основном государственными. Сегодня государственные предприятия существуют в форме казенных, унитарных и муниципальных предприятий.

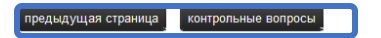

### Теоретический материал (презентация)

Окно презентации ( , 📕 ) может состоять из следующих разделов:

1. Содержание (справа). Отображение на экране определяется кнопкой структуры (1)

2. Основное окно. Чаще всего содержит презентационный слайд с учебным материалом (центр)

3. Дополнительное окно. Чаще всего использоуется для отображения видео (2)

4. Полоса прокрутки аудиозаписи и анимации слайда презентации располагается внизу (3)

5. Кнопка регулирования размера экрана (4)

6. Кнопка для переноса материалов дополнительного окна в основное (5). Появляется при наведении курсора мыши на дополнительное окно.

Примеры отображения презентаций

| Международные аспекты логистики                                                                                                    | 4 53 ×                                                                                                    |
|----------------------------------------------------------------------------------------------------|----------------------------------------------------------------------------------------------------|
| Международные аспекты погистичи<br>Логистические процедур<br>организации транспортир<br>основных<br>логистич.<br>посредников<br>перевозчики<br>экспедиторы<br>Транспортно-<br>логистические<br>фирмы<br>4 /21 0004 /0128 4                                                                                                    | 4 ст. ×<br>сыпри<br>ровки<br>любор вида<br>занспорта<br>незнодорожный<br>морской<br>воздушный<br>убопроводный<br>убопроводный<br>томобильный       |
| <ul> <li>Ресурат</li> <li>Унструмента риссавие</li> <li>Ванк вопросы размещаются в категориях, как файль Категории могут иметь иерархию – одна категория може вложена в другую.</li> <li>Еще один довод для выделения группы вопросов в отде, категории состоит в использовании случайных вопросос.</li> <li>Случайные вопросы позволяют выбирать вопросы из да категории случайным образом для каждого студента. Та любой студент в каждой новой попытке прохождения те другой набор вопросов. Чем больше вопросов содержит которой осуществляется случайный выбор, тем меньше студентов, которые пробуют подменить изучение предм заучиванием ответов на вопросы теста.</li> </ul> | <ul> <li>в в папках.</li> <li>ет быть</li> <li>ельной<br/>вким образом<br/>еста получает<br/>т категория, из<br/>шансов у тех.<br/>лета</li> </ul> |
| 2/4 00/47/01 <sup>3</sup> <b>3</b> 4                                                                                                    | назад далее                                                                                                    |

#### Для ПК:

Операционная система – MS Windows XP и выше Подключение к сети Интернет:

✓ минимальная скорость - 56 Kb/сек

✓ рекомендуемая скорость - 528 Kb/сек

Web-браузер:

✓ <u>MS Internet Explorer 8.0</u> и выше;

✓ <u>Mozilla Firefox 6.0.1</u> и выше;

 $\checkmark$  Opera 16.0.

Для просмотра анимации, видео в формате FLV и презентаций:

✓ <u>Flash Player ActiveX</u>;

✓ Adobe Acrobat Reader или Foxit Reader.

Для просмотра видео контента:

✓ Windows Media Player и соответствующие кодеки

Для просмотра дополнительных материалов:

✓ Архиватор (<u>WinRAR</u>, <u>7zip</u> и пр.);

✓ Офисный пакет (<u>OpenOffice</u>, MS Office или другой);

✓ Java (JRE) - для использования встроенного редактора формул.

О необходимости использования других программ вам будет сообщено преподавателем.

#### Для мобильных устройств:

- ✓ браузер <u>Photon Flash Player & Browser</u>
- ✓ операционная система: Android или iOS
- ✓ подключение к интернету;

По всем возникающим вопросам при работе с электронным курсом необходимо обращаться к преподавателю курса.